## Repaint: MER 186 "XRAIL" <sup>für</sup> CT NS Class 186

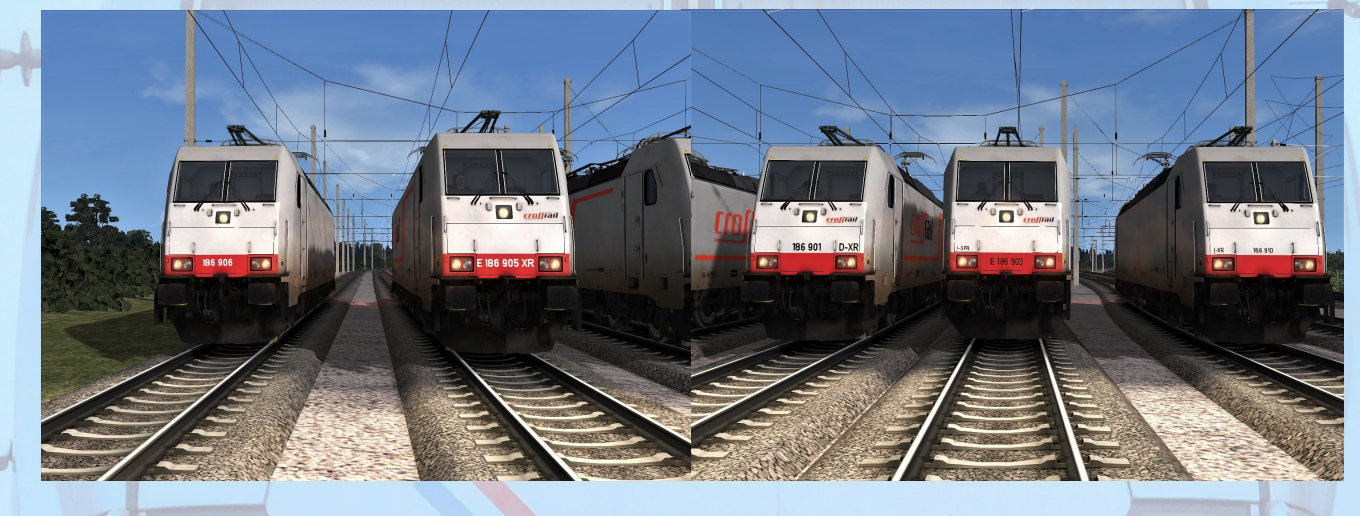

## Installation

- 1. Entpacken Sie das heruntergeladene Verzeichnis.
- Navigieren Sie sich in das RailWorks-Verzeichnis (...\Steam\SteamApps\common\Railworks)
- 3. Installieren Sie mittels Utilities die Datei "186XRAILPack.rwp".
- 4. Anschließend kopieren Sie die Datei "CT NS Class 186.GeoPcDx" aus dem Ordner

"\Assets\ChrisTrains\NS Class 186 and ICRmh wagons\RailVehicles\CT NS Class 186\Version\_NS\_Grey" und fügen Sie sie in folgende Ordner wieder ein:

- "Version\_XRAIL\_901"
- "Version\_XRAIL\_903"
- "Version\_XRAIL\_904"
- "Version\_XRAIL\_905"
- "Version\_XRAIL\_906"
- "Version\_XRAIL\_910"
- 5. Cache leeren.

## Hinweise

Die in diesem Paket enthaltenen Dateien dürfen, un- und verändert, NICHT zum Download angeboten oder auf anderer Weise verbreitet werden, wenn keine ausdrückliche Erlaubnis meinerseits vorliegt.

Es ist kein Quick-Drive Consist vorhanden.

Auf die UIC-Nummer am Längsträger musste verzichtet werden.

AC3LM